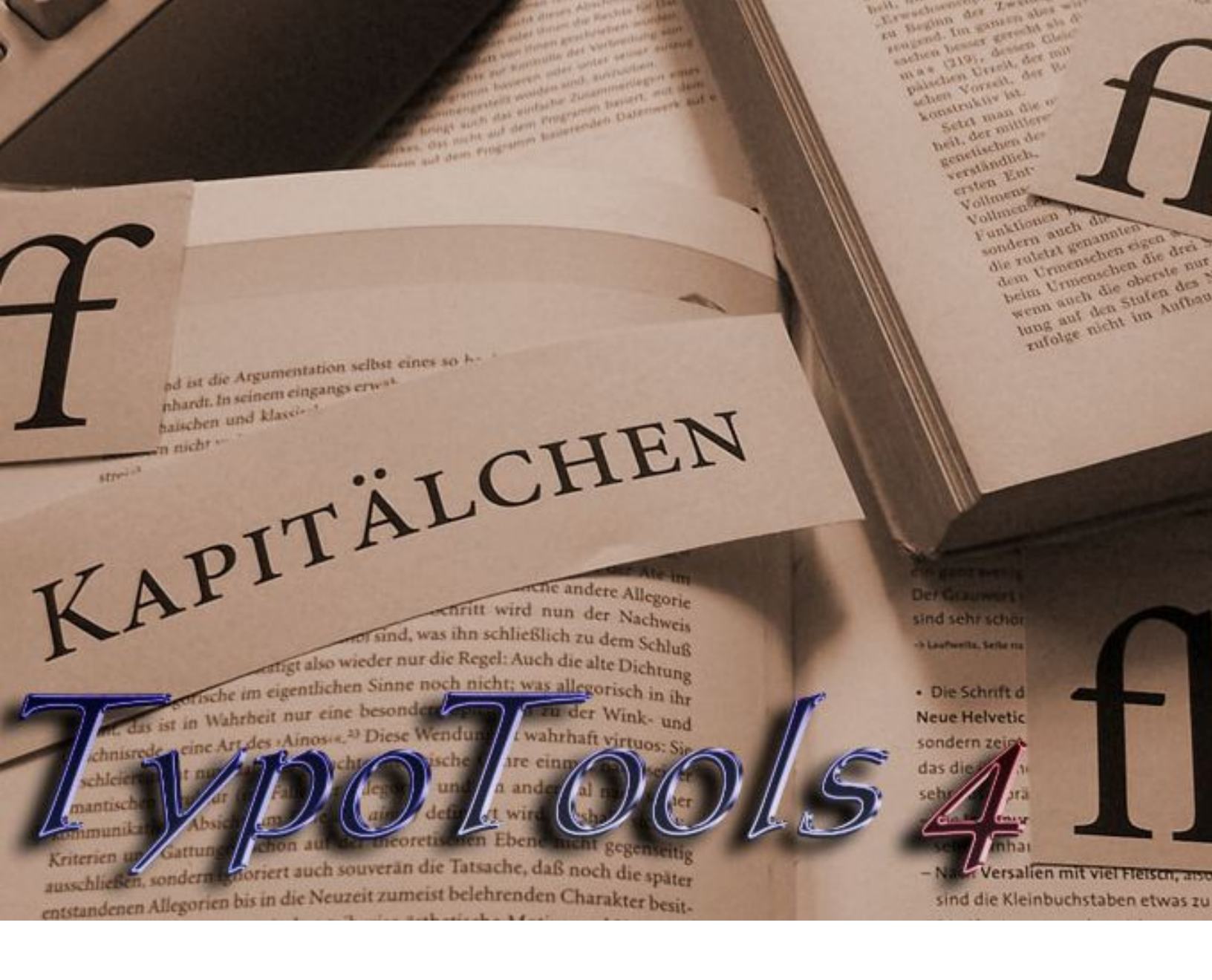

## **Schnelleinstieg**

TypoTools 4 (Lite-, Standard- und Professional-Version)

Stand dieser Dokumentation: 27.07.2010

#### Kontaktadresse des Autors:

Michael Lenz Wasserfuhr 104d D-32108 Bad Salzuflen E-Mail: info@typotools.de Homepage: http://www.typotools.de

Copyright © 2010 Michael Lenz. Alle Rechte vorbehalten.

Der Inhalt dieser Publikation darf ohne vorherige schriftliche Genehmigung durch Michael Lenz nicht vervielfältigt, übertragen, in einem Datenabfragesystem gespeichert, auf irgendeine natürliche oder Programmiersprache übersetzt, in jeglicher Form oder auf jegliche Art (elektronisch, mechanisch, fotografisch, per Aufnahme oder anderweitig) weitergeleitet, wiederverkauft oder verbreitet werden.

## Inhaltsverzeichnis

| 1 | BEV   | OR SIE BEGINNEN                                                            |
|---|-------|----------------------------------------------------------------------------|
|   | 1.1   | Allgemeine Vorbereitungen                                                  |
|   | 1.1.  | <i>Einstellung der Makrosicherheit in Word</i>                             |
|   | 1.1.2 | 2 Installation des net-Frameworks                                          |
|   | 1.2   | DER ERSTE START                                                            |
|   | 1.2.  | 1 TypoTools ausprobieren                                                   |
|   | 1.2.2 | 2 TypoTools permanent in Word einbinden                                    |
|   | 1.3   | Typografische Grundbegriffe                                                |
|   | 1.4   | TYPOTOOLS IN DER PRAXIS                                                    |
| 2 | SCH   | NELLÜBERSICHT: MENÜLEISTEN, SYMBOLLEISTEN UND REGISTERKARTEN (»RIBBONS«)11 |
|   | 2.1   | TypoTools als Add-In in Word 2000 bis 2003                                 |
|   | 2.1.  | 1 Das Menü »TypoTools«11                                                   |
|   | 2.1.2 | 2 Die Symbolleiste »TypoTools«11                                           |
|   | 2.1.  | 3 Die Symbolleiste »Text Tools«                                            |
|   | 2.1.4 | 4 Die Symbolleiste »Blocksatz Tools«                                       |
|   | 2.1.  | 5 Das Kontextmenü                                                          |
|   | 2.2   | TypoTools als Ribbon ab Word 2007                                          |
| 3 | DOK   | CUMENTLAYOUT FESTLEGEN/ÄNDERN17                                            |
| 4 | SCH   | NELLKORREKTUR (NUR STANDARD/PROFESSIONAL)18                                |
|   | 4.1   | Start der Schnellkorrektur                                                 |
|   | 4.2   | Festlegung der Optionen für die Schnellkorrektur                           |

| 5 | AUT   | DMATISCHE KONVERTIERUNG                                              | )        |
|---|-------|----------------------------------------------------------------------|----------|
|   | 5.1   | HAUPTDIALOG DER »AUTOMATISCHEN KONVERTIERUNG«                        | L        |
|   | 5.2   | WEITERE REGISTERKARTEN IM DIALOG »AUTOMATISCHE KONVERTIERUNG«        | <u>)</u> |
|   | 5.2.1 | Die Registerkarte »Abkürzungen«                                      | ?        |
|   | 5.2.2 | Die Registerkarte »Ligaturen«                                        | 3        |
|   | 5.2.3 | Die Registerkarte »Ligaturen II (Ausnahmen)«                         | 1        |
|   | 5.2.4 | Die Registerkarte »Laufweite«                                        | 5        |
|   | 5.2.5 | Die Registerkarte »Anführungszeichen«                                | 5        |
|   | 5.2.6 | Die Registerkarte »Kapitälchen/Mediävalziffern« (nur Professional)27 | 7        |
|   | 5.2.7 | Die Registerkarte »Optionen«                                         | 3        |
|   | 5.2.8 | Kalibrierungshilfe (nur Professional-Version)29                      | )        |
| 6 | SCHF  | RIFTEN ERSETZEN                                                      | )        |
| 7 | DIRE  | KTEINGABE VON ANFÜHRUNGSZEICHEN IM TEXT                              | L        |

Herzlichen Dank, dass Sie sich für TypoTools 4 entschieden haben!

Die folgenden Seiten sollen Ihnen den Einstieg in TypoTools erleichtern. Dazu werden Ihnen verschiedene Übersichten und visuell aufbereitete Informationen geboten, die Ihnen bei Ihren ersten Schritten mit TypoTools helfen sollen. Ergänzende Informationen zu den einzelnen Funktionen und zur Arbeitsweise finden Sie im TypoTools-Benutzerhandbuch und der Online-Hilfe.

Viel Erfolg bei der Arbeit mit Word und TypoTools!

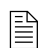

Die Informationen dieses »Schnelleinstiegs« beziehen sich auf die Standard- und Professional-Versionen von TypoTools 4. Wenn Sie mit der Lite-Version arbeiten, stehen einige der genannten Funktionen nicht oder nur eingeschränkt zur Verfügung. Zudem können die Dialoge der Lite-Version geringfügig von den Dialogen der anderen Versionen abweichen.

## **1** Bevor Sie beginnen ...

#### **1.1 Allgemeine Vorbereitungen**

#### 1.1.1 Einstellung der Makrosicherheit in Word

Zunächst müssen Sie dafür sorgen, dass TypoTools unter Microsoft Word auch ausgeführt werden kann. Nehmen Sie dazu in Word unter dem Menüpunkt »Extras > Makro > Sicherheit« die entsprechenden Änderungen vor: Damit die Makros der Dokumentvorlagen gestartet werden können, muss die Makrosicherheit auf »mittel« oder »niedrig« eingestellt sein, oder Sie müssen die Makros auf die Nachfrage von Word hin bei jedem Start manuell aktivieren. Wenn Sie TypoTools als Add-In installieren, kann unter Word 2000 bis 2003 die Makrosicherheit auf »sehr hoch« eingestellt sein. In jedem Fall muss auf der Seite »Vertrauenswürdige Herausgeber« die Option »Allen installierten Add-Ins und Vorlagen vertrauen« aktiviert sein. Unter Word 2007 finden Sie die entsprechenden Optionen unter »Word-Optionen > Vertrauensstellungscenter > Einstellungen für Macros«. Unter Word 2010 sollte das Word -Startup-Verzeichnis als vertrauenswürdiger Speicherort deklariert sein.

#### 1.1.2 Installation des net-Frameworks

Um die Funktionalität des Begrüßungscenters nutzen zu können, muss auf Ihrem Betriebssystem das .net-Framework in der Version 2.0 oder höher installiert sein.

#### **1.2 Der erste Start**

#### 1.2.1 TypoTools ausprobieren

TypoTools kann als Dokumentvorlage (mit Formatvorlagen und Beispieltext) direkt aus dem Startmenü oder dem Begrüßungsdialog gestartet werden:

#### Start von TypoTools als Dokumentvorlage (mit Beispieldokument) ...

über die Programmgruppe im Startmenü:

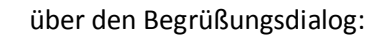

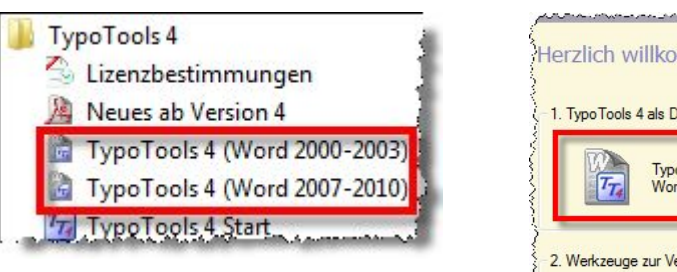

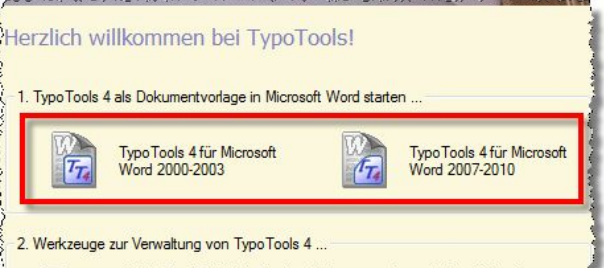

**Hinweis:** Falls Sie das Add-In und/oder Ribbon installiert haben, erscheint das TypoTools-Menü oder Ribbon doppelt in der Word-Menüleiste. Dies beeinträchtigt die Funktionsfähigkeit von TypoTools nicht, wirkt mitunter aber störend.

#### 1.2.2 TypoTools permanent in Word einbinden

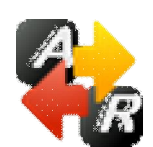

Wenn TypoTools 4 immer in Word zur Verfügung stehen soll (empfohlene Variante), muss das sog. »Add-In« (für Word 2000, 2002 oder 2003) und/oder das sog. »Ribbon« (für Word ab Version 2007) installiert werden. Mit Version 4 wurde eine eigene Verwal-

tung der Integration von Add-In und Ribbon in Word hinzugefügt, die über den Begrüßungsdialog oder die TypoTools-Programmgruppe gestartet werden kann. Zur Kontrolle werden zudem der Installationsstatus von Add-In und Ribbon sowie die automatisch ermittelbaren Word-Versionen angezeigt. Zusätzlich wird auf Grundlage letzterer Informationen eine Empfehlung für die Auswahl des Add-Ins und/oder Ribbons angezeigt.

| zur Verfügung stehen soll. In den Word-V<br>"Add-In" eingebunden, ab Word 2007 al:<br>parallel installiert sein. | Versionen 2000 bis 2003 wird TypoTools als<br>s sog. "Ribbon". Add-In und Ribbon können |
|----------------------------------------------------------------------------------------------------|-----------------------------------------------------------------------------------------|
| Die folgenden Word-Versionen wurden :                                                                            | automatisch ermittelt:                                                                  |
| Microsoft Word 2003, 2007                                                                                        |                                                                                         |
| Empfehlung: Installieren Sie sowohl Add                                                                          | l-In als auch Ribbon.                                                                   |
| TypoTools                                                                                                    |                                                                                         |
| Status: installiert                                                                                              | Status: nicht installiert                                                               |
| Schnellkorrektur                                                                                                 | Stat Einfürgen Seiten                                                                   |
| 🔄 Optionen für die Schnellkorrektur                                                                              | Start Ennugen Selten                                                                    |
| Ta Automatische Konvertierung                                                                                    |                                                                                         |
| Dokumentlayout festlegen/änder                                                                                   | Schnellkorrektur Optionen für die At                                                    |
| Schriften ersetzen                                                                                               | Schnellkorrektur                                                                        |
|                                                                                                    |                                                                                         |
|                                                                                                    |                                                                                         |

Warnung: Während der Installation des Add-Ins und/oder Ribbons darf kein Word-Fenster geöffnet sein oder Word im Hintergrund laufen. Bitte beenden Sie vor der Installation sämtliche Word-Instanzen!

#### **1.3 Typografische Grundbegriffe**

Zunächst werden an dieser Stelle einige Begriffe aus der Typografie, die für das Verständnis der Bedienung und Funktionen von TypoTools unabdingbar sind, kurz erläutert:

#### Flexible Leerzeichen, Geviert, etc.

Flexible Leerzeichen werden eingesetzt, um bestimmte Abstände (bspw. zwischen den Teilen von Abkürzungen) zu formatieren. Da in Word nur ein geschütztes Leerzeichen zur Verfügung steht, setzt TypoTools für die Formatierung von Abkürzungen reduzierte geschützte Leerzeichen ein und fügt diese zwischen den einzelnen Teilen einer Abkürzung ein (Beispiel: »m.a.W.« (»m.a.W.«) anstelle von »m.a.W.«). Diese sind im Ausdruck kaum sichtbar, führen aber zu einem korrekten typografischen Satz der Abkürzung und verhindern eine Trennung am Zeilenende. Die reduzierte Breite dieser Leerzeichen orientiert sich an typografischen Standardmaßen (Bruchteile eines Gevierts). Ein »Geviert« ist eine typografische Einheit, die der Größe der verwendeten Schrift in Punkt entspricht und damit eine variable Breite des Leerzaumes je nach Schriftgröße ermöglicht.

#### Ligaturen

Ligaturen sind zwei oder mehr Zeichen, die zu einem einzigen Zeichen zusammengefasst wurden. Die meisten Schriftarten enthalten zumindest die Standard-Ligaturen »fi« (für »f« und »i«) sowie »fl« (für »f« und »l«). Weitere Ligaturzeichen sind in OpenType- oder Expert-Fonts enthalten (bspw. »ff«, »ffi« und »ffl«. Die Verwendung von Ligaturen gilt als Ausweis für ein typografisch gut gesetztes Dokument.

#### Laufweite

Die Laufweite ist ein Wert für den Abstand der einzelnen Buchstaben zueinander. TypoTools ermöglicht einen Ausgleich der Laufweite für verschiedene Schriftarten anhand vorgegebener Ausgleichstabellen, wodurch eine bessere Lesbarkeit des Textes erreicht werden kann.

#### Unterschneidung

Durch Unterschneidung oder »Kerning« können kritische Buchstabenabstände optimiert werden. So wird zur Verbesserung der Lesbarkeit mit Hilfe des Kernings bspw. in der Kombination »To« das »o« leicht unter das »T« gerückt: »To«.

#### Kapitälchen

Die Kapitälchen, die von Word im Schrift-Dialog einstellbar sind, sind aus typografischer Sicht »falsch«, da sie aus verkleinerten Großbuchstaben errechnet werden. Für »echte« Kapitälchen werden spezielle kleine Großbuchstaben benötigt, die bspw. in OpenType- oder Expert-Zeichensätzen enthalten sind. Sie haben die Höhe von Kleinbuchstaben und entsprechen in der Linienstärke den Normalbuchstaben.

#### Mediävalziffern

Mediävalziffern weisen im Vergleich zu normalen Ziffern (Versalziffern) Ober- und Unterlängen sowie mitunter unterschiedliche Zeichenbreiten auf und liegen damit »nicht auf einer Linie«.

#### **OpenType- und Expert-Fonts**

OpenType-Fonts enthalten eine Vielzahl von Zeichen im Vergleich zu TrueType-Fonts. In ihnen sind oft Ligaturen, echte Kapitälchen und Mediävalziffern vorhanden. Für TrueType-Fonts gibt es zusätzlich erhältliche Schriftschnitte (Expert-Fonts, etc.), die ebenfalls diese Zeichen enthalten. OpenTypeund Expert-Fonts sind in der Regel kostenpflichtig und werden nicht mit TypoTools mitgeliefert. Office 2007 enthält eine Reihe neuer Schriftarten, die fünf Ligaturzeichen enthalten (bspw. die hier benutzte Schrift »Calibri«). Hochwertige OpenType-Fonts werden zudem mit dem Adobe Reader ab Version 7 mitgeliefert, aber nicht im System installiert (bspw. die Schriften »Minion Pro« und »Myriad Pro«).

TypoTools 4 Schnelleinstieg

#### **1.4 TypoTools in der Praxis**

Wenn Sie mit Hilfe von TypoTools ein Dokument typografisch korrigieren und optisch optimieren möchten, empfiehlt sich eine Vorgehensweise in fünf Schritten: Vorbereitungen, Texteingabe, Konvertierung, Textkorrektur und Formkorrektur. Eine kurze, überblicksartige Zusammenfassung dieser Schritte können Sie der folgenden Abbildung entnehmen.

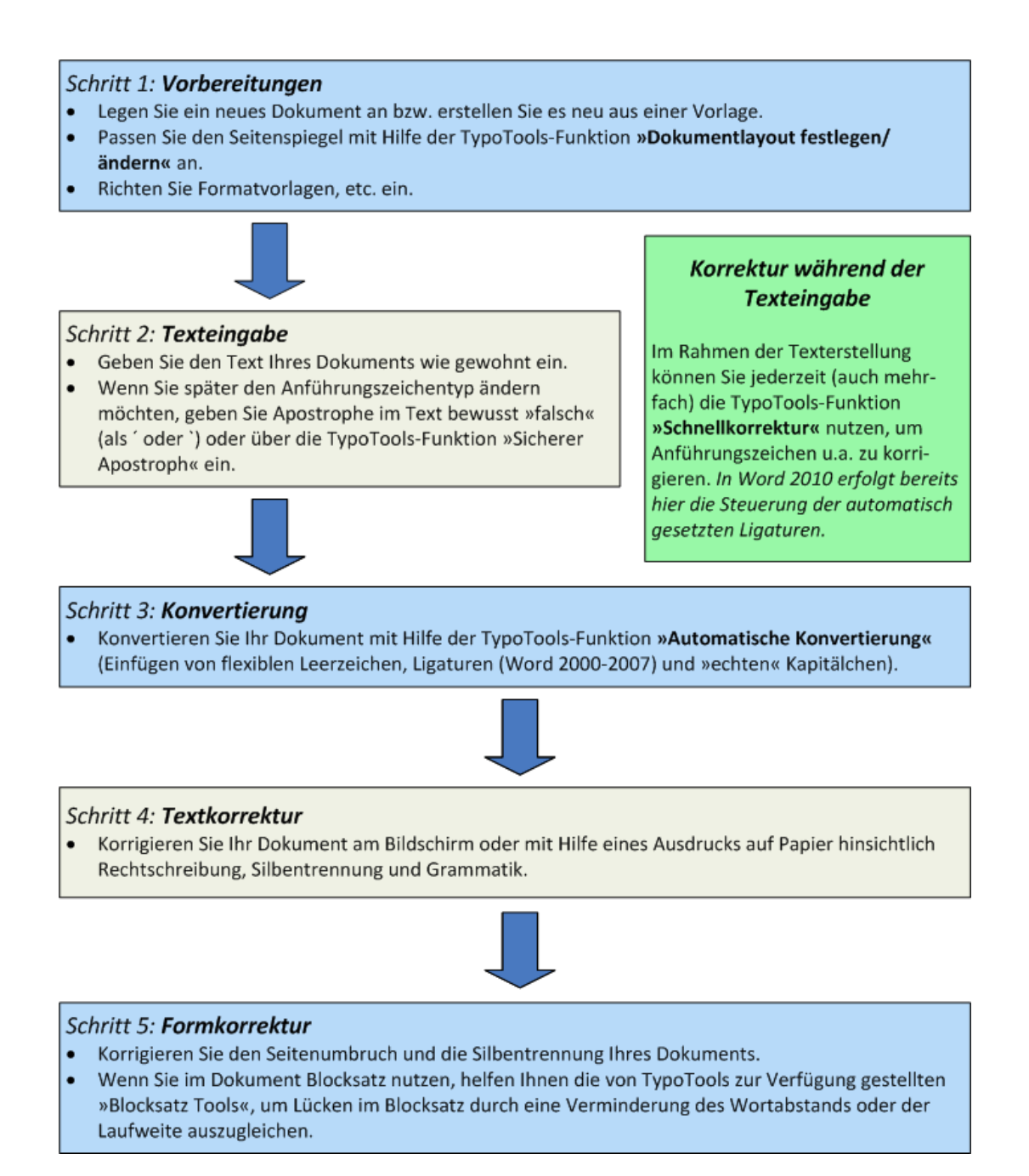

# 2 Schnellübersicht: Menüleisten, Symbolleisten und Registerkarten (»Ribbons«)

#### 2.1 TypoTools als Add-In in Word 2000 bis 2003

Wird TypoTools als Add-In installiert, stehen in Word ein neues Menü mit Namen »TypoTools« und drei neue Symbolleisten (»TypoTools«, »Text Tools« und »Blocksatz Tools«) zur Verfügung.

#### 2.1.1 Das Menü »TypoTools«

Eine Abbildung zum Menü »TypoTools« mit entsprechenden Erläuterungen finden Sie auf der folgenden Seite.

#### 2.1.2 Die Symbolleiste »TypoTools«

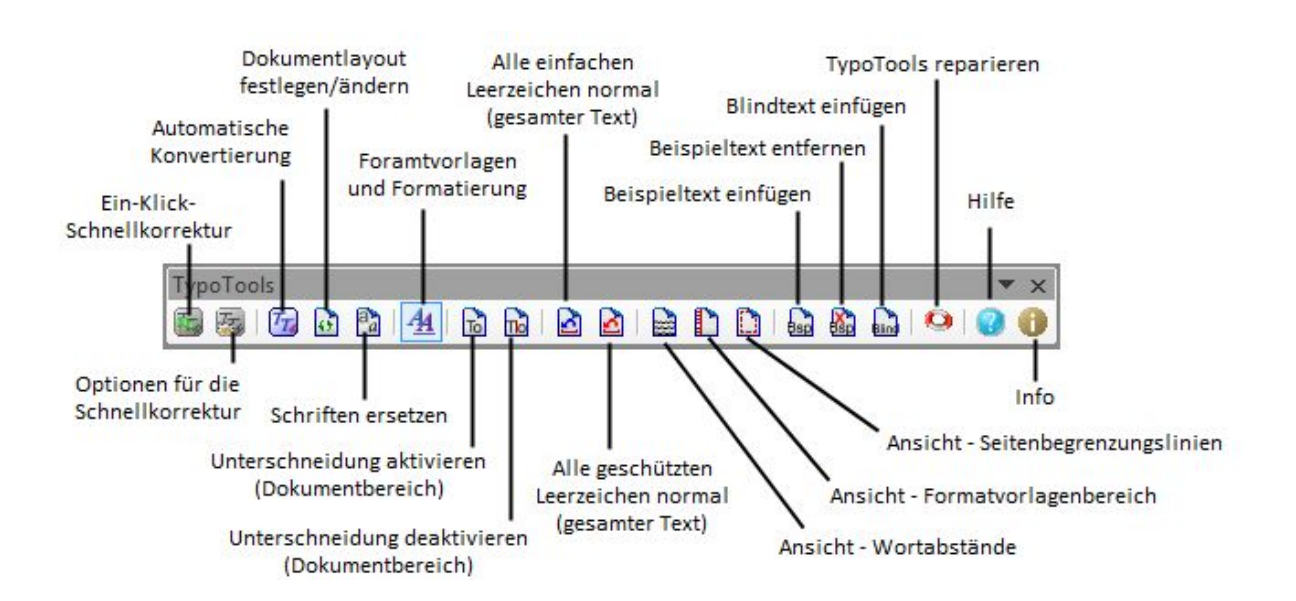

Ändern des Satzspiegels nach typografischen Vorgaben (Goldener Schnitt, Satzspiegel nach Renner, etc.), Einfügen von lebenden und toten Kolumnentiteln Hauptfunktion 1: Einfügen von flexiblen Leerzeichen, Korrektur von Bis-Strichen, Auslassungspunkten, Einfügen von Ligaturen, Laufweitenausgleich, Ändern von Anführungszeichen, Einfügen von echten Kapitälchen\*, Mediävalziffern\* jeweils für einen Dokumentbereich oder für das gesamte Dokument\* (\* Versionsabhängig)

Hauptfunktion 2: Ein-Klick-Korrektur von automatischen Ligaturen (Word 2010), Bis-Strichen, Auslassungspunkten, Anführungszeichen, etc. für Fließtext, Fuß- und Endnoten (nur Standard-/Pro-Version)

| Schnelles Ersetzen von                                                                                   | Тур | oTools                                              |                          |
|----------------------------------------------------------------------------------------------------|-----|-----------------------------------------------------|--------------------------|
| gesamte Dokument                                                                                         |     | Schnellkorrektur                                    |                          |
| ohne Umweg über                                                                                          | E.  | Optionen für die Schnellkorrektur f                 | estlegen                 |
| romacoorlagen                                                                                            |     | Automatische Konvertierung                          |                          |
| Finstellung des                                                                                          | Ø   | Dokumentlayout festlegen/ändern                     |                          |
| Kernings ändern                                                                                          | 2   | Schriften ersetzen                                  |                          |
|                                                                                                    | То  | Unterschneidung aktivieren (Dokur                   | nentbereich)             |
| Aufhebung von angepassten                                                                                | na  | Unterschneidung deaktivieren (Dok                   | umentbereich)            |
| Wortzwischenräumen                                                                                       |     | Alle einfachen Leerzeichen normal                   | (gesamter Text)          |
|                                                                                                    |     | Alle geschützten Leerzeichen normal (gesamter Text) |                          |
| Leerzeichen umwandeln                                                                                    |     | Ansicht - Wortabstände                              |                          |
|                                                                                                    | D   | Ansicht - Formatvorlagenbreich                      |                          |
| Ein- und Ausblenden von Wortabständen,                                                                   |     | Ansicht - Seitenbegrenzungslinien                   |                          |
| rormatvorragen und Seitenbegrenzungen                                                                    | 5   | Bedingter Trennstrich                               | Strg + -                 |
| Finfinger Trans. Binds. Codeslar                                                                         | -   | Geschützter Bindestrich                             | Strg + Shift + -         |
| und Schrägstrichen an Cursorposition                                                                     | 2   | Gedankenstrich                                      | Strg + - (Num)           |
|                                                                                                    | 6   | Schrägstrich                                        | Strg + 7                 |
| Einfügen von flexiblen Leerzeichen                                                                       |     | Geschütztes Leerzeichen                             | Strg + Shift + Leertaste |
| (geschützt, in der Breite reduziert) an<br>der Cursorposition                                            | 1   | Leerzeichen Geviert (Em-Abstand)                    |                          |
|                                                                                                    | 2   | Leerzeichen Halb-Geviert                            | Strg + 2 (Num)           |
| »Sicheren« Apostroph einfügen, der bei<br>der Konvertierung von Anführungszeichen<br>nicht geöndert wird |     | Leerzeichen Viertel-Geviert                         | Strg + 4 (Num)           |
|                                                                                                    |     | Leerzeichen Achtel-Geviert (Spatiur                 | n) Strg + 8 (Num)        |
| incirc geandere wind                                                                                     | 1   | "Sicherer" Apostroph                                | Strg + #                 |
|                                                                                                    |     | mathematische Grundzeichen "ma                      |                          |
| Operatoren an Cursorposition                                                                             | E   | mathematische Grundzeichen "mir                     | ius"                     |
|                                                                                                    | Bap | Beispieltext einfügen                               |                          |
| Einfügen/Entfernen von Beispiel-                                                                         |     | Beispieltext entfernen                              |                          |
| und Billingtexten an Cursorposition                                                                      |     | Blindtext einfügen                                  |                          |
|                                                                                                    |     | TypoTools reparieren                                |                          |
| Neuinstallation wieder herstellen                                                                        | 0   | Hilfe                                               |                          |
|                                                                                                    | 0   | Info                                                |                          |

Abb.: Das Menü »TypoTools«

#### 2.1.3 Die Symbolleiste »Text Tools«

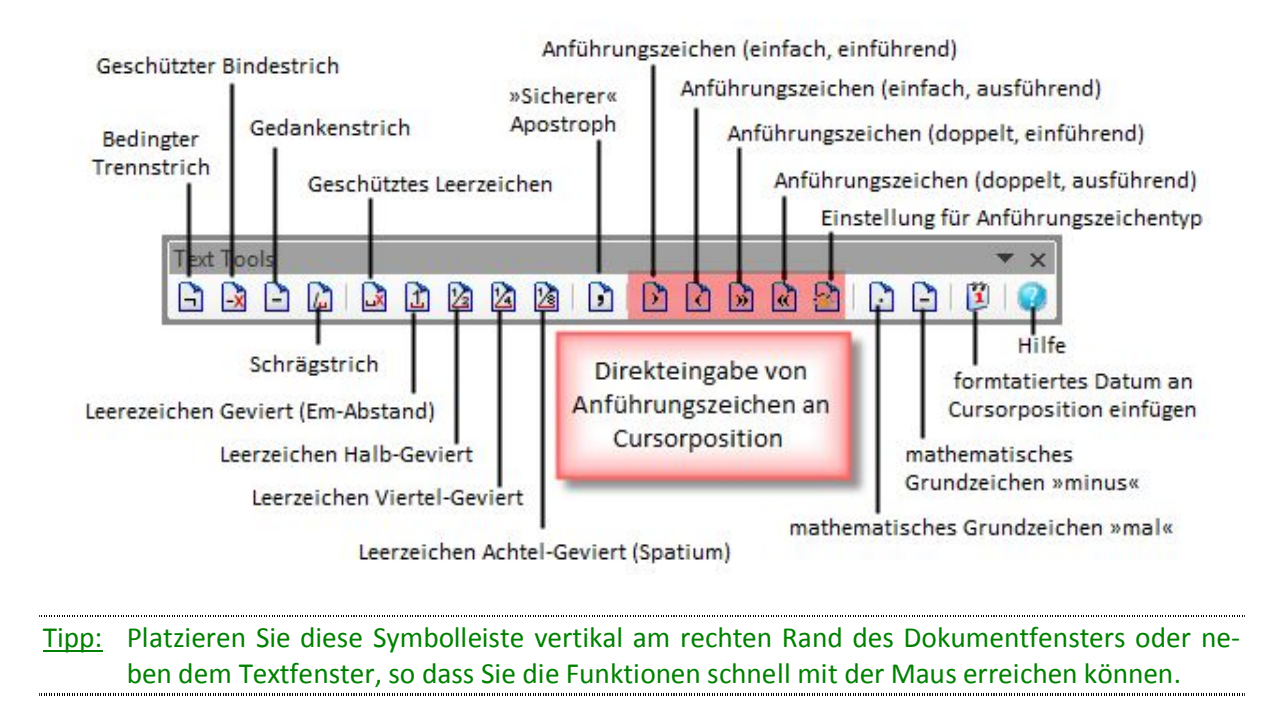

#### 2.1.4 Die Symbolleiste »Blocksatz Tools«

Mit Hilfe der »Blocksatz Tools« können Sie Absätze mit Blocksatz einfach optimieren und Lücken im Blocksatz sowie fehlerhafte oder ungünstige Silbentrennungen per Mausklick bereinigen.

**Tipp:** Platzieren Sie diese Symbolleiste am rechten Rand des Textfensters, so dass Sie den rechten Seitenrand beim Scrollen sehen und die Funktionen schnell mit der Maus erreichen können (bis Word 2003). In Word 2007 können Sie aufgrund des »Ribbon-Konzeptes« Symbolleisten nicht mehr frei auf dem Bildschirm platzieren. Nutzen Sie die Blocksatz Tools in Word 2007 daher über die Registerkarte »Add-Ins« oder das Kontextmenü von TypoTools. Schritt 1: Wählen Sie den Textbereich aus, für den Änderungen durchgeführt werden sollen (zur Wahl stehen: markierter Text, ganzer Absatz oder eine Anzahl von Zeilen nach oben (ausgehend von der Cursorposition)). Schritt 2: Ändern Sie den ausgewählten Text schrittweise, bis die Probleme im Blocksatz behoben sind. Klicken Sie dazu auf den grünen »Nach-Unten-Pfeil«, um den Wortabstand zu verringern, und auf den weißen »Nach-Unten-Pfeil«, um die Laufweite zu verringern.

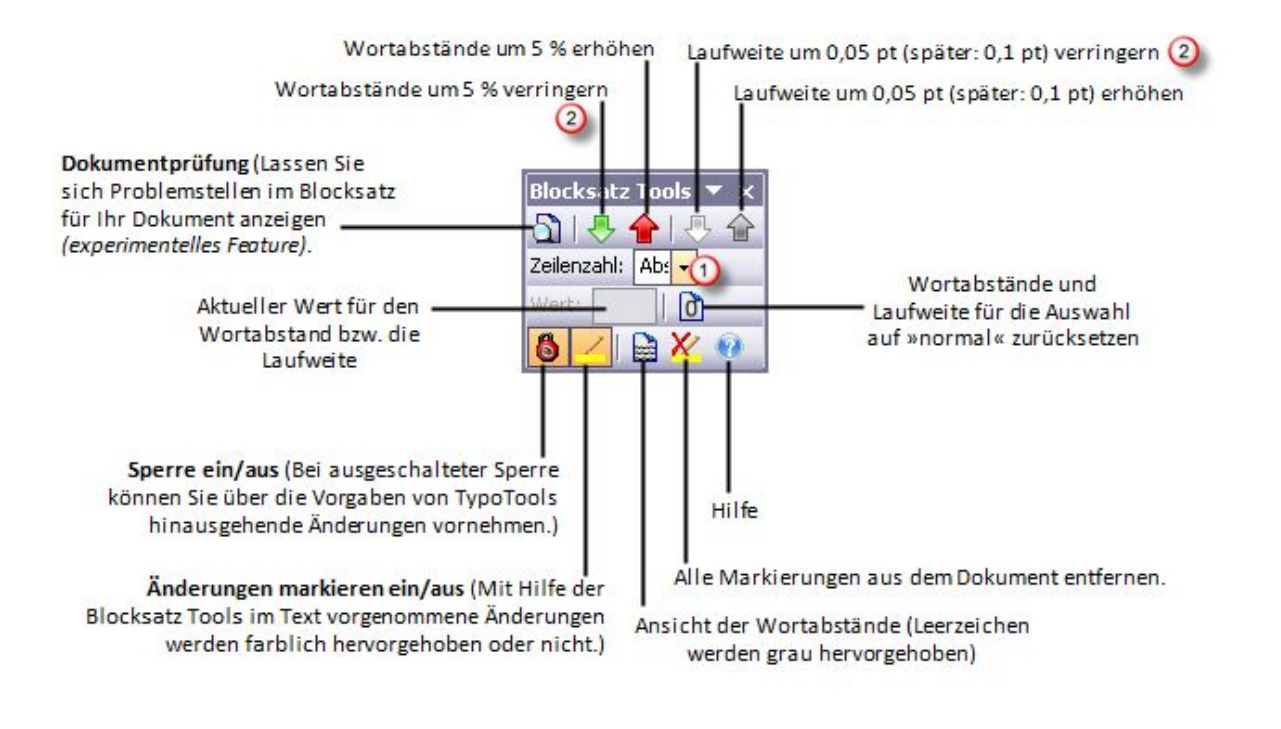

t-der-Diskussion-um-Anlage-und-Umwelt -Analysiert-werden-sollen-vor-allem-die-seit-den-50er-Jahren- und-die-Rezeption :ziehungswissenschaftlich-relevante-Ge Intelligenz- und-Begabung'. , Geschlecht einbezogen-werden. Dr. m. interdisziplinäre Inlaauf-biologische-und-psychologische-Erkenntnisse (etwa-dering)-rekurriert-wurde, soll-zudem-analysiert-werden, in-wels- im-Rahmen-des-erziehungswissenschaftlichen-Diskursesrauf-ab, den-disziplinären-Umgang-mit-einer-für-die-Erzieterdisziplinären-Problematik-zu-analysieren.-Zudem-sind-Uchart

·der-Diskussion·um·Anlage·und·Umwelt Analysiert·werden·sollen·vor·allem·die·st den·50er·Jahren·und·die·Rezeptionsmus vissenschaftlich·relevante·Gegenstandst Begabung',·, Geschlechterdifferenz'·sow ·im·interdisziplinären·Anlage–Umwelt–Diskurs·immer·wiesche·Erkenntnisse·(etwa·der·Verhaltensgenetik·bzw.·Zwilem·analysiert·werden,·in·welcher·Weise·ein·Einbezug·dieissenschaftlichen·Diskurses·erfolgt·ist.·Insgesamt·zielt·dieig·mit·einer·für·die·Erziehungswissenschaft·höchst-relevanysieren·Zudem·sind·Übertragungen·auf-andere·Bereiche·ist·

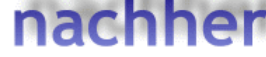

#### 2.1.5 Das Kontextmenü

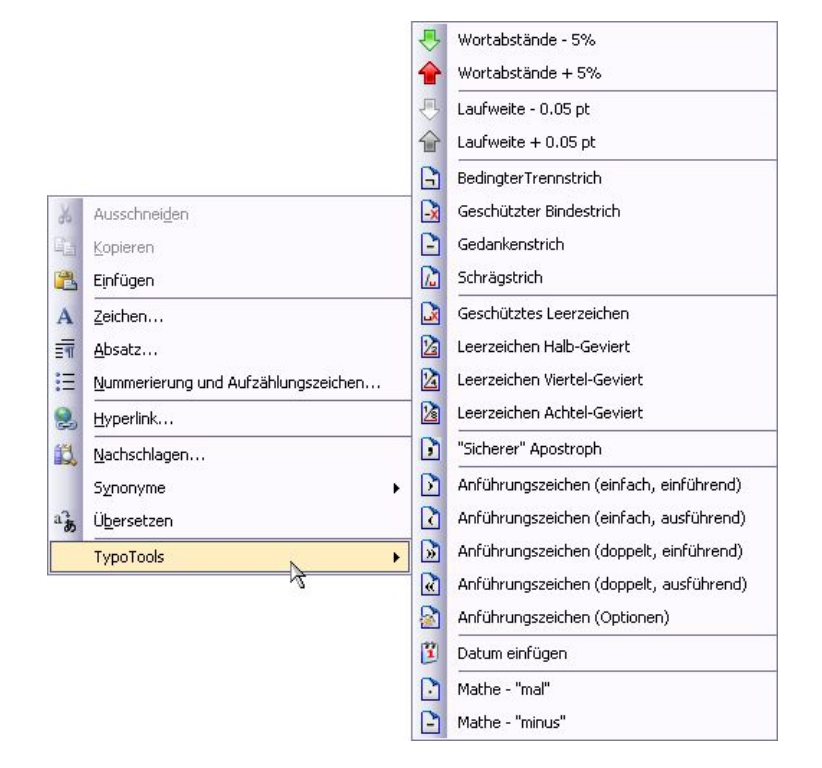

#### 2.2 TypoTools als Ribbon ab Word 2007

Word 2007 basiert auf dem neuen Konzept kontextabhängiger Registerkarten (sog. »Ribbon«). Mit der Umsetzung dieses Konzeptes gibt es keine Möglichkeit mehr, in Word 2007 Symbolleisten auf dem Bildschirm frei zu platzieren. Auf TypoTools wirkt sich diese Entwicklung besonders nachteilig aus, da jetzt die Symbolleisten der »Text Tools« und der »Blocksatz Tools« nur umständlich über die Registerkarte »Add-Ins« von Word 2007 erreichbar sind. Ab Word 2007 lässt sich TypoTools daher als »Ribbon« in Word einbinden. Über die Standard-Registerkarte »TypoTools« sind alle Funktionen von TypoTools direkt erreichbar:

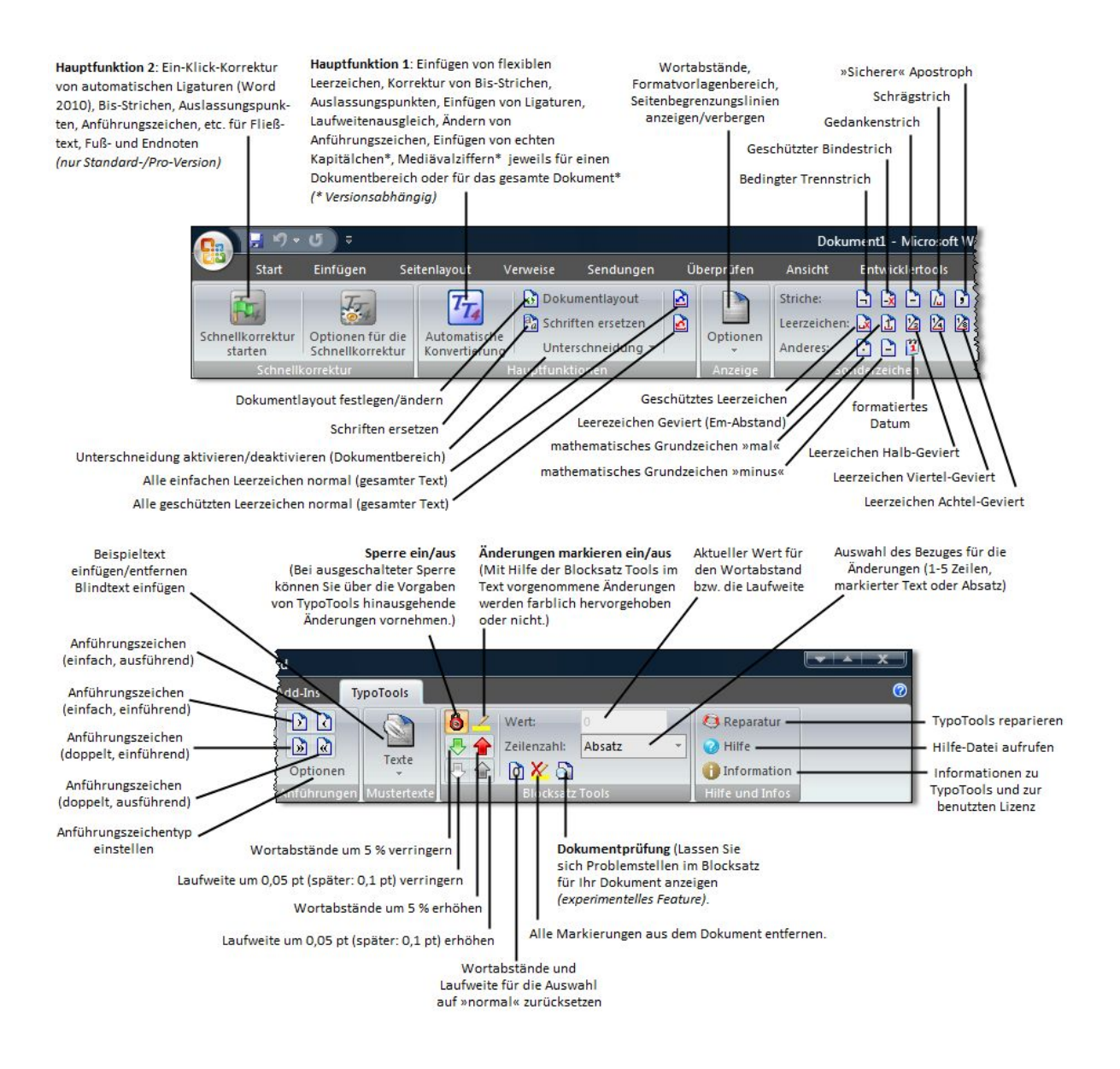

## **3** Dokumentlayout festlegen/ändern

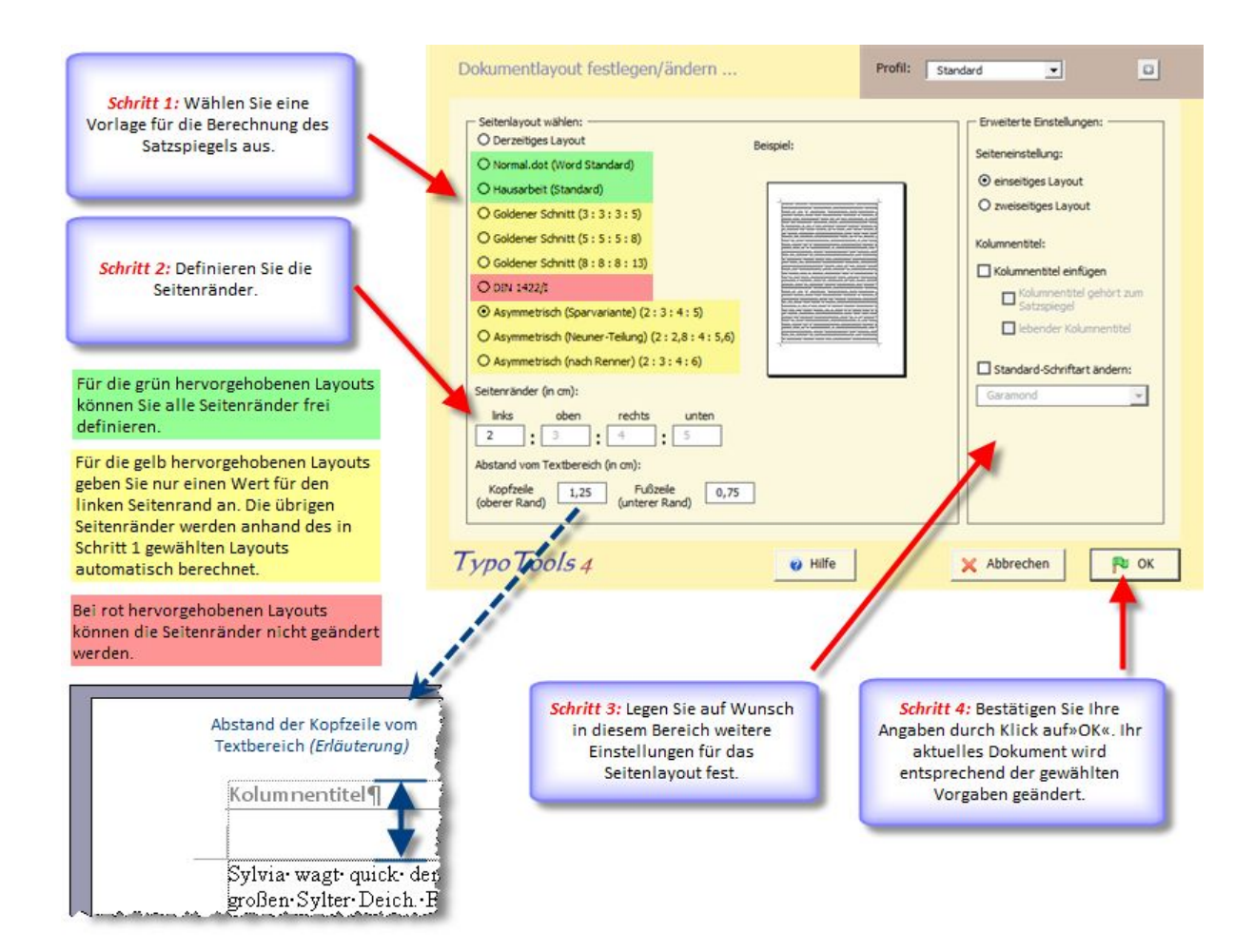

Als »Satzspiegel« wird der Textbereich Ihres Dokuments bezeichnet. Sie können zusätzlich einen Kolumnentitel einfügen lassen. Ein »toter« Kolumnentitel enthält einen Text, der auf jeder Seite Ihres Dokuments wiederholt wird (z.B. Ihr Name und der Titel Ihres Dokuments), und wird in der Regel nicht zum Satzspiegel gerechnet. Ein »lebender« Kolumnentitel enthält Haupt- oder Unterüberschriften, ändert sich damit je nach Dokumentbereich und wird in der Regel zum Satzspiegel hinzugerechnet.

## 4 Schnellkorrektur (nur Standard/Professional)

In TypoTools 4 steht eine neue Funktion zur Zwischendurch- und Endkorrektur von Dokumenten zur Verfügung, die sog. »Schnellkorrektur«. Die Optionen der Schnellkorrektur lassen sich unabhängig vom Start der Schnellkorrektur einstellen, so dass bei gleichen Einstellungen (bspw. im gleichen Dokument oder ähnlichen Dokumenten) eine Korrektur eines Dokuments mit nur einem Mausklick möglich ist. Für die meisten Dokumente genügt bei einmal vorgenommenen Grundeinstellungen diese Ein-Klick-Korrektur. Mit Word 2010 und TypoTools ergibt sich damit die folgende Korrektur-Logik: Wichtige Korrekturen (auch bezüglich Anführungszeichen und Ligaturen) können über die Schnellkorrektur automatisch auf Knopfdruck erledigt werden. Bereiche (wie bspw. Überschriften), in denen keine Ligaturen enthalten sein sollen, können über entsprechende Formatvorlagen direkt in Word 2010 festgelegt werden – ebenso die Auswahl von Mediävalziffern. Werden zudem formatierte Abkürzungen und/oder echte Kapitälchen gewünscht, muss dazu zusätzlich die TypoTools-Funktion »Automatische Konvertierung« verwendet werden (erst nach Abschluss des Schreibprozesses empfohlen).

#### 4.1 Start der Schnellkorrektur

Die Schnellkorrektur wird über das entsprechende Symbol im TypoTools-Ribbon, TypoTools-Menü oder der TypoTools-Symbolleiste gestartet (Ein-Klick-Korrektur).

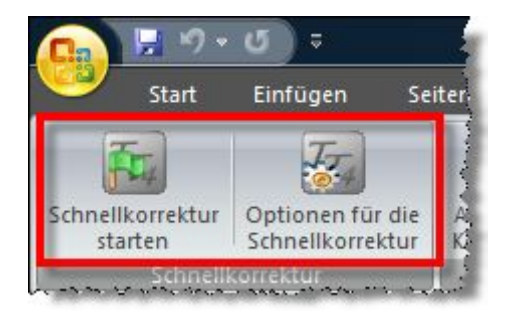

| Тур | oTools                                      |
|-----|---------------------------------------------|
|     | Schnellkorrektur                            |
| E.  | Optionen für die Schnellkorrektur festlegen |
| TT  | Automatische Konvertierung                  |
| 0   | Dokumentlayout festlegen/ändern             |

#### 4.2 Festlegung der Optionen für die Schnellkorrektur

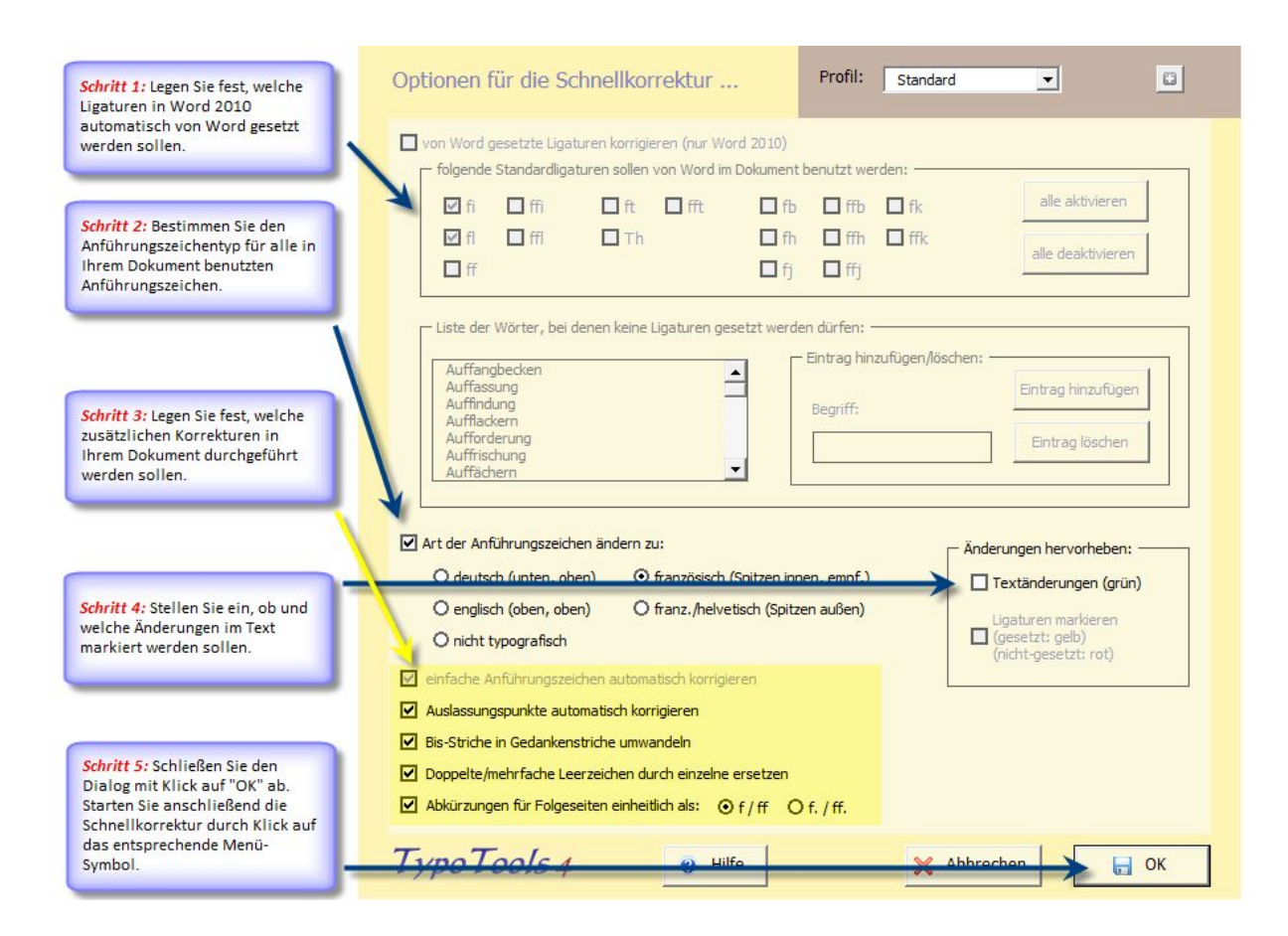

## **5** Automatische Konvertierung

Die »Automatische Konvertierung« ist die umfangreichste, wichtigste Funktion und damit sozusagen das >Herzstück< von TypoTools 4. Mit Hilfe dieser Funktion können Sie eine Vielzahl von typografischen Korrekturen und Optimierungen für Ihr Dokument durchführen lassen. Alle Einstellungen finden Sie in *einem* Dialog mit verschiedenen Einstellungsseiten.

Wenn Sie die Lite-Version von TypoTools benutzen, können Sie nur eine der Grundfunktionen der Automatischen Konvertierung auf einmal und in nur einem Dokumentbereich (bspw. Fließtext, Fußnoten, Kopfzeilen, etc.) durchführen und müssen daher pro gewählter Funktion den Dialog der Automatischen Konvertierung erneut aufrufen. Mit den Standard- und Professional-Versionen können Sie alle Änderungen für alle Dokumentbereiche mit einem Dialogaufruf durchführen lassen.

<u>Tipp:</u> Haben Sie einmal die Einstellungen aller Registerkarten des Dialoges bearbeitet und die Automatische Konvertierung danach gestartet, stehen Ihnen diese Einstellungen für weitere Dokumente erneut zur Verfügung. Wenn Sie weitere Dokumente mit diesen Einstellungen bearbeiten, brauchen Sie nur noch die Registerkarte »Allgemein« zu prüfen oder zu ändern. Auf diese Weise wird eine Konvertierung des Dokuments mit nur zwei bis drei Mausklicks ermöglicht.

### 5.1 Hauptdialog der »Automatischen Konvertierung«

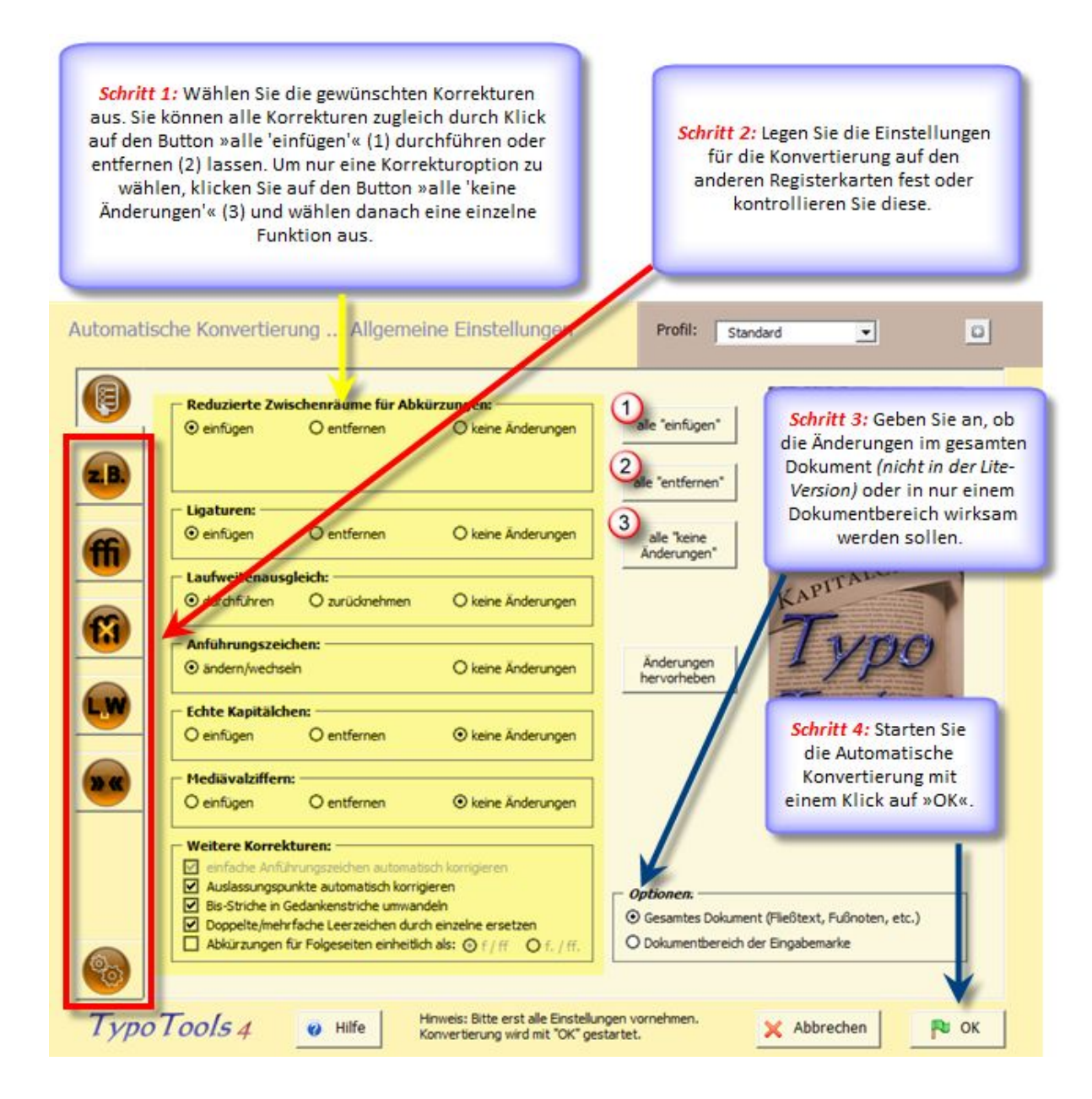

#### 5.2 Weitere Registerkarten im Dialog »Automatische Konvertierung«

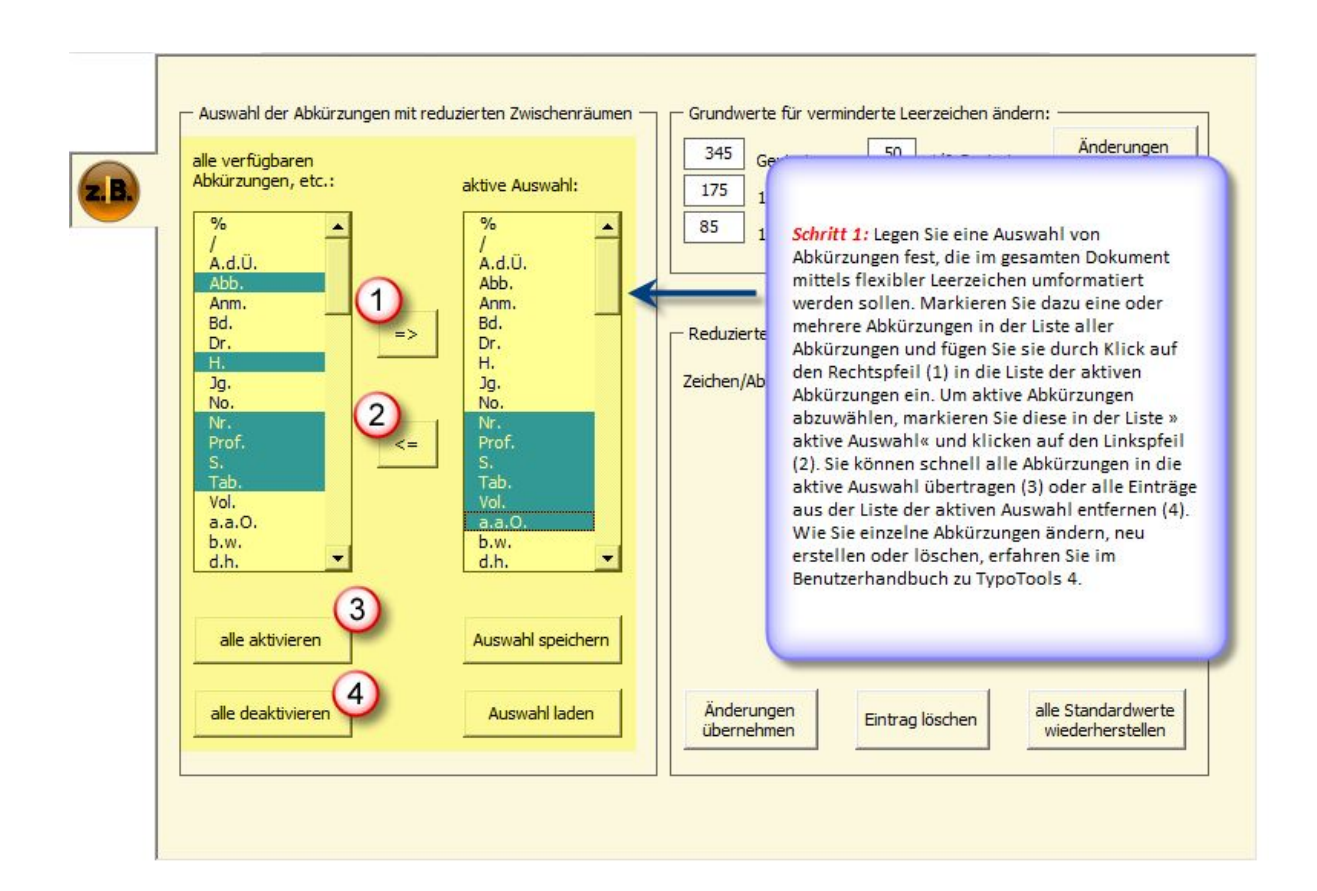

#### 5.2.1 Die Registerkarte »Abkürzungen«

#### 5.2.2 Die Registerkarte »Ligaturen«

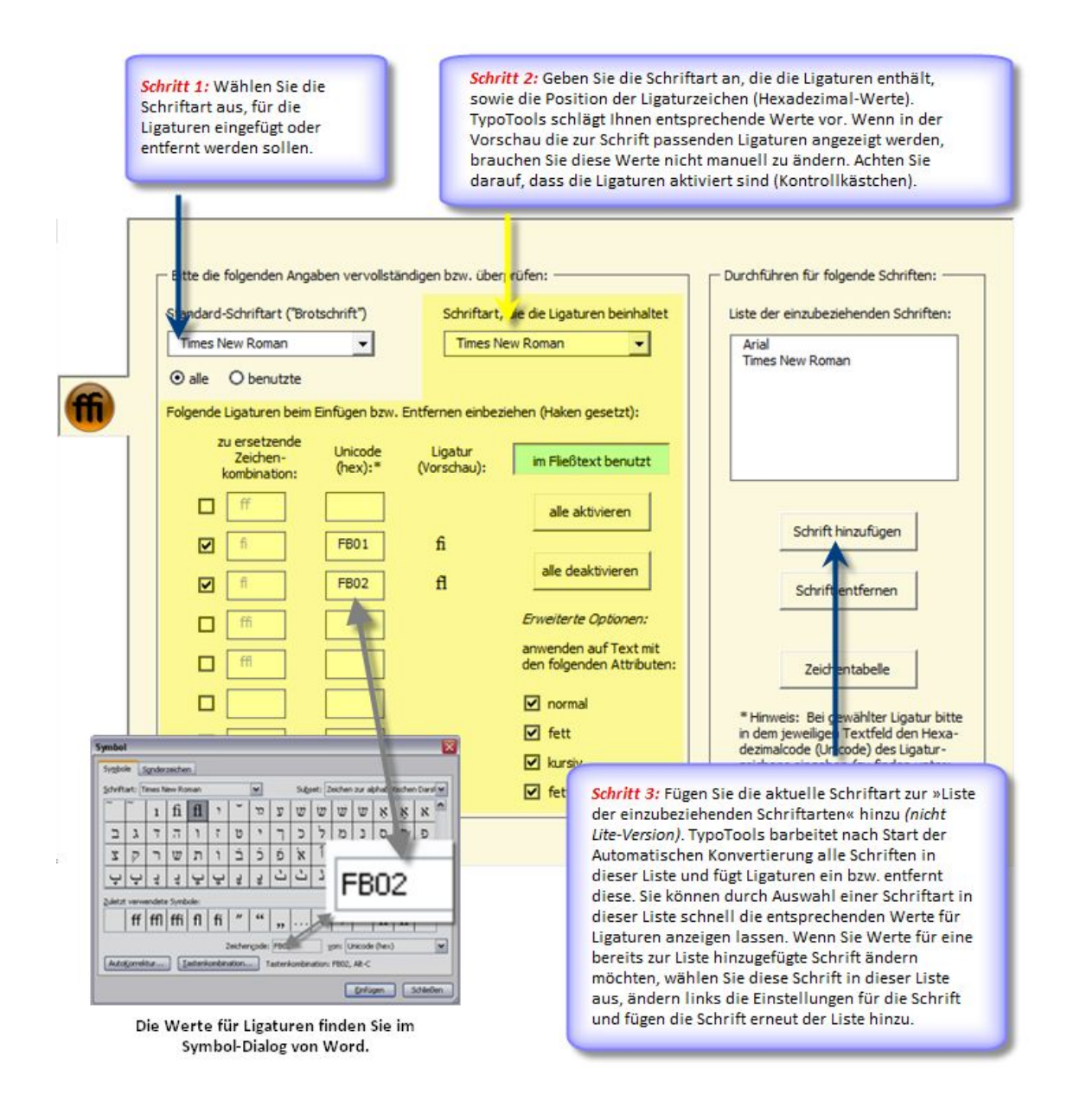

<u>Tipp:</u> Fügen Sie in den Bereichen »Ligaturen«, »Laufweitenausgleich« und »Kapitälchen/Mediävalziffern« nur die Schriftarten hinzu, die in Ihrem Dokument enthalten sind oder die Sie standardmäßig in Ihren Dokumenten benutzen. Je mehr Schriftarten hinzugefügt werden, desto mehr Zeit nimmt die Durchführung der Automatischen Konvertierung in Anspruch.

#### 5.2.3 Die Registerkarte »Ligaturen II (Ausnahmen)«

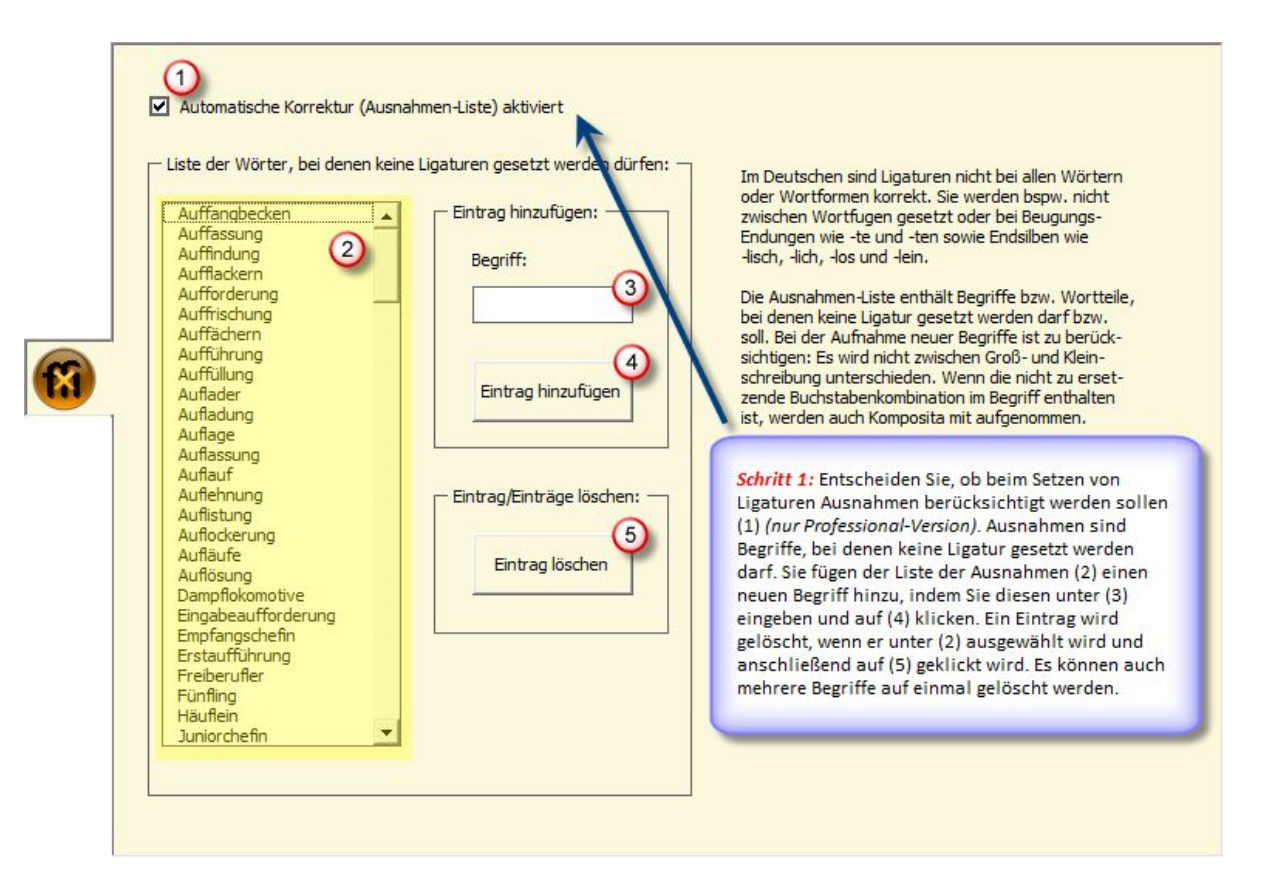

#### 5.2.4 Die Registerkarte »Laufweite«

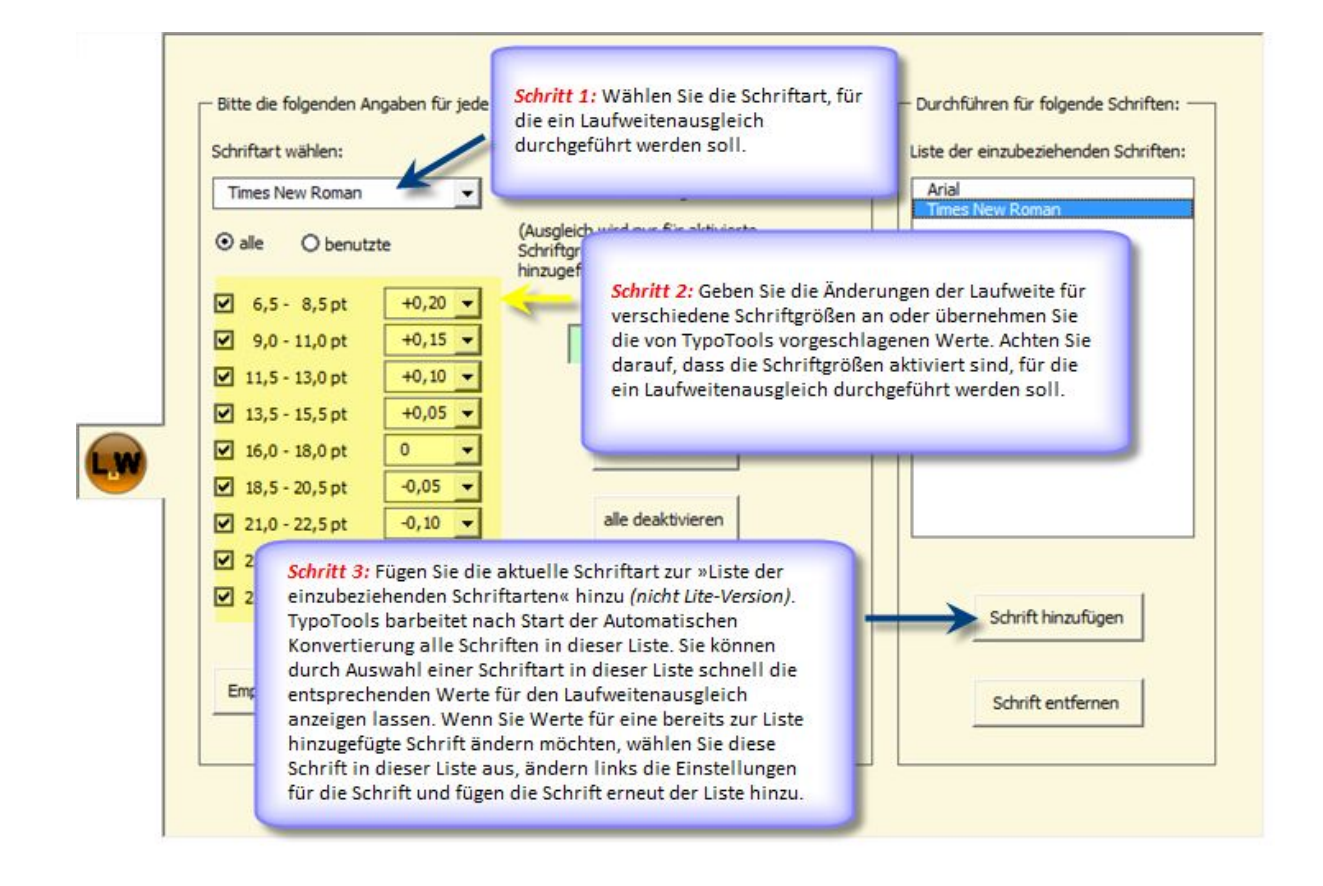

#### 5.2.5 Die Registerkarte »Anführungszeichen«

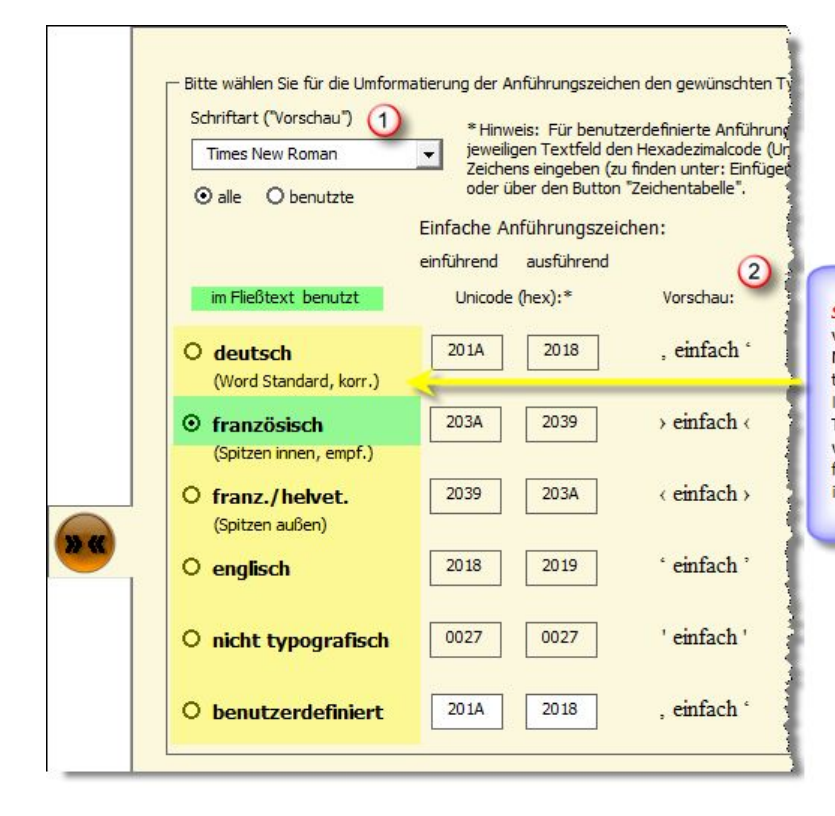

Schritt 1: Wählen Sie den gewünschten Typ von Anführungszeichen für Ihr Dokument. Nach Starten der Automatischen Konvertierung werden alle Anführungszeichen in Ihrem Dokument nach dem hier eingestellten Typ umformatisiert. Im Vorschaubereich (2) wird angezeigt, wie die einzelnen Typen in der für die Vorschau eingestellten Schriftart (1) im Dokument aussehen werden.

#### 5.2.6 Die Registerkarte »Kapitälchen/Mediävalziffern« (nur Professional)

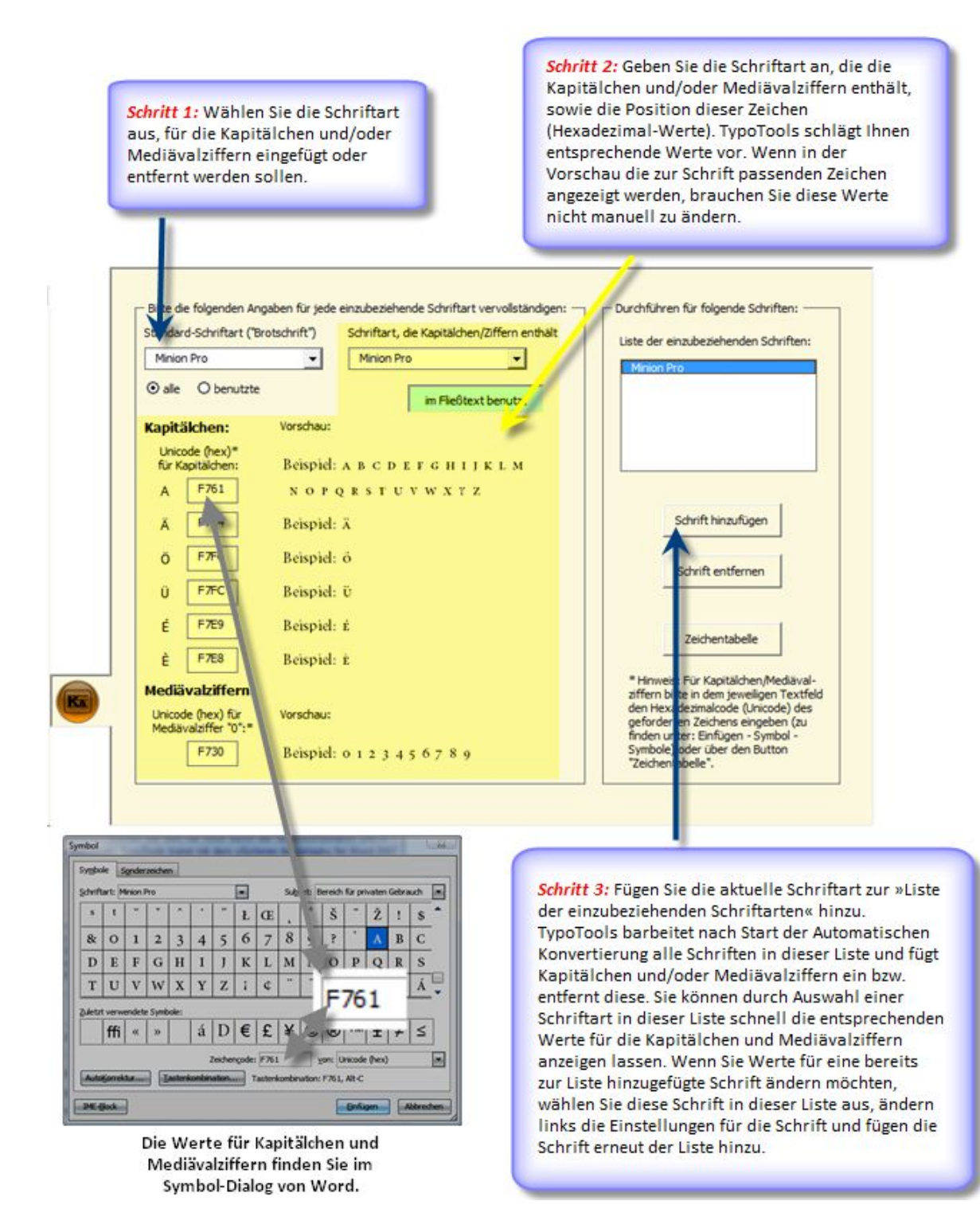

#### 5.2.7 Die Registerkarte »Optionen«

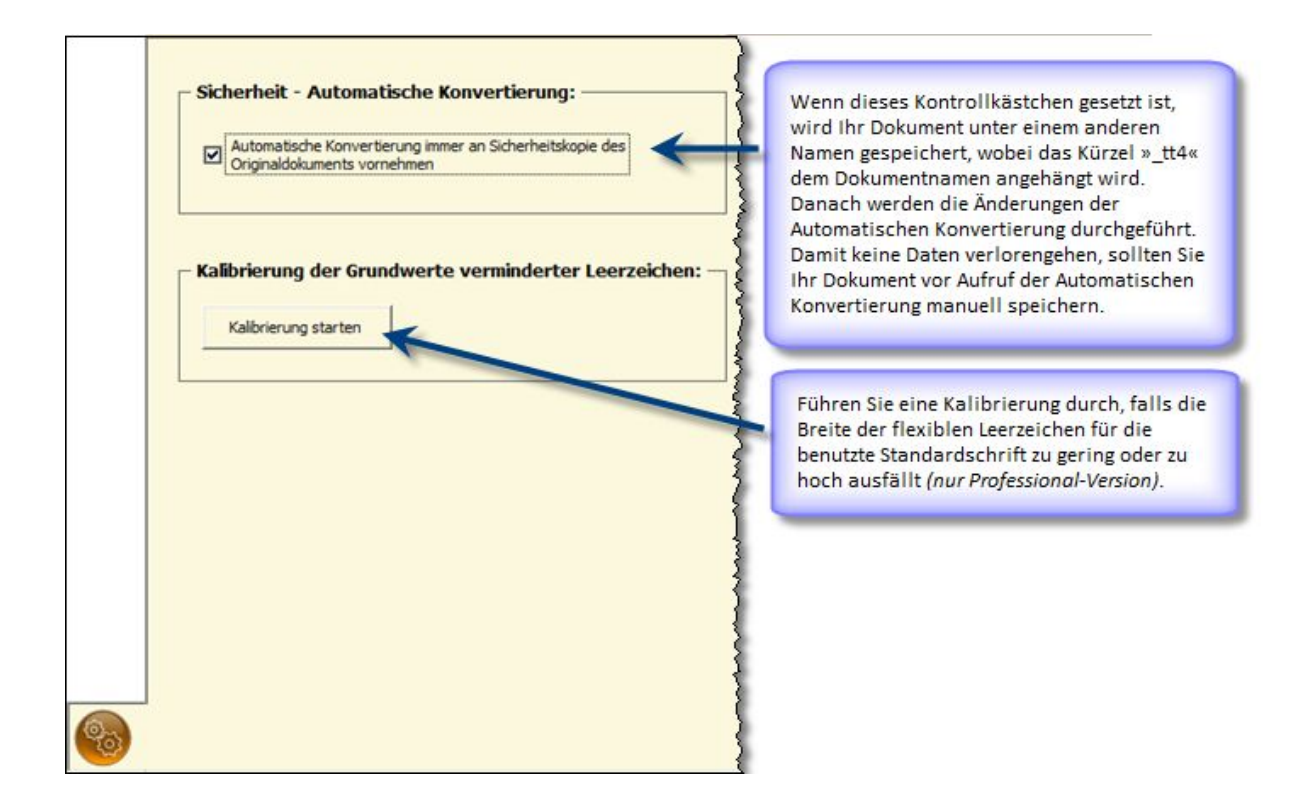

Warnung: TypoTools kann nicht vorhersehen, ob vom Anwender eine Speicherung des aktuellen Dokuments gewünscht wird. Um eine Sicherheitskopie Ihres Originaldokuments zu erhalten, müssen Sie dieses vor Aufruf der Automatischen Konvertierung manuell speichern. Nach der Durchführung der Automatischen Konvertierung ist eine Wiederherstellung noch mittels der Rückgängig-Funktion von Word möglich. Wenn Sie nach der Konvertierung Ihr Dokument erneut speichern, können die mit der Automatischen Konvertierung durchgeführten Änderungen nur noch über eine erneute Automatische Konvertierung mit der Option »alle >entfernen<« zurückgenommen werden.

#### 5.2.8 Kalibrierungshilfe (nur Professional-Version)

|                              | Kalibrierung <i>TypoTools 4</i><br>Standard-Schriftart ("Brotschrift")<br>Times New Roman                                                                  | 1                                                                                                    | <b>Schritt 1:</b> Wählen Sie die<br>Standardschrift Ihres<br>Dokuments.                                                                                                    |
|------------------------------|----------------------------------------------------------------------------------------------------|----------------------------------------------------------------------------------------------------|----------------------------------------------------------------------------------------------------|
| Leer<br>ia w<br>lter<br>owie | 345 Geviert 50 1/6-Geviert   175 1/2-Geviert 42 1/8-Geviert   85 1/4-Geviert 30 1/10-Geviert   erhöhen (+1) verringern (-1)   erhöhen (+5) verringern (-5) | d (vgl. <mark>z.B.</mark> Musterma<br>wölf Boxkämpfer jag<br>rer Faktoren zu berück<br>30 <mark>f</mark> ). | Schritt 2: Setzen Sie die Werte<br>für das Zehntel-Geviert so-<br>lange herab bzw. herauf, bis<br>die Abkürzungen des Beispiel-<br>textes im Hintergrund optisch<br>ansprechend formatiert<br>wurden. |
| 002,                         | Fertig K Abbruch                                                                                                    | [. 12 <mark>/</mark> 1995, <mark>S.</mark> 25-30f)                                                          | Schritt 3: Speichern Sie die<br>aktuellen Einstellungen durch<br>Klick auf den »Fertig«-Button.                                                                                                    |

## 6 Schriften ersetzen

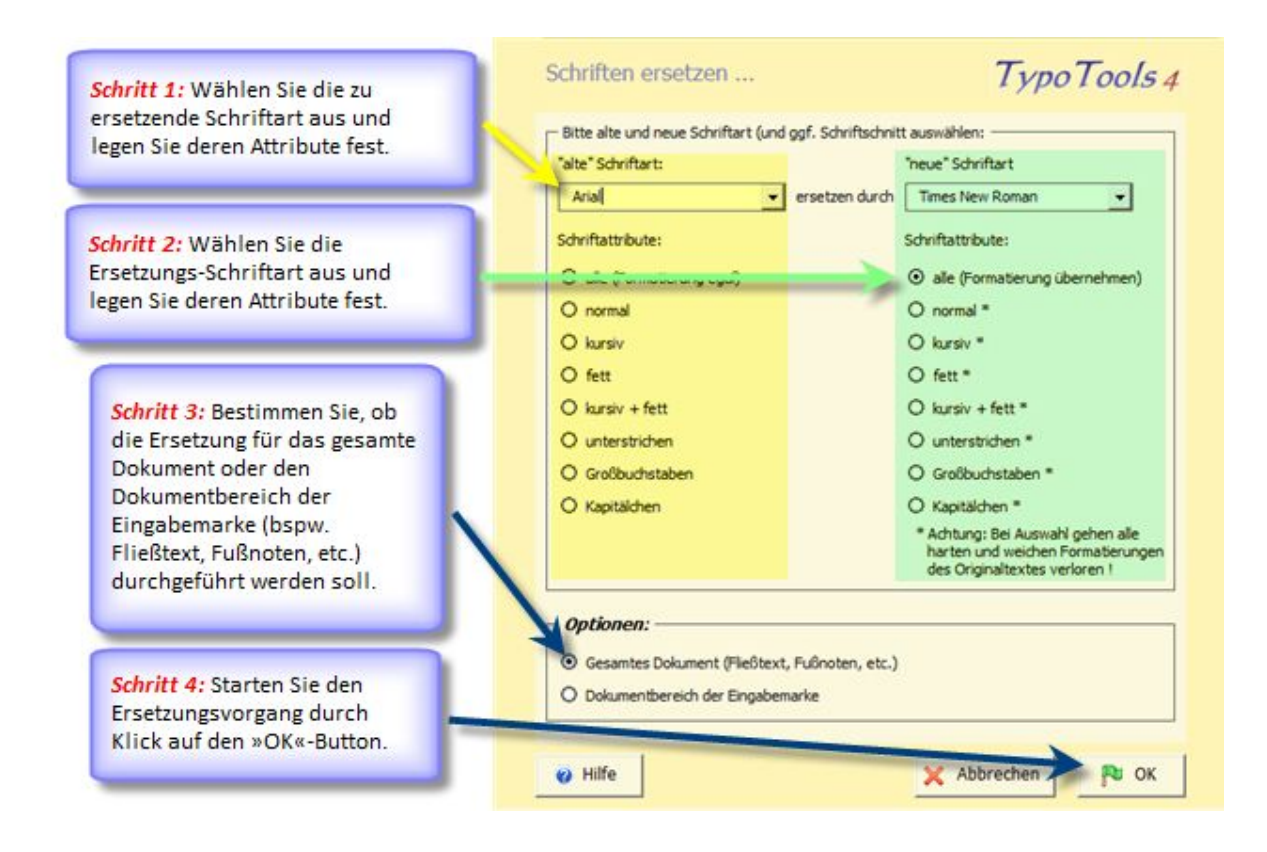

## 7 Direkteingabe von Anführungszeichen im Text

Alternativ zur Änderung des Typs von Anführungszeichen mit Hilfe der Automatischen Konvertierung können Sie über die Schaltflächen der Symbolleiste »Text Tools« einzelne Anführungszeichen direkt im Text eingeben.

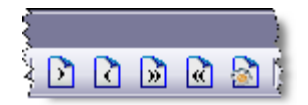

Sie können den Typ der Anführungszeichen über die Schaltfläche »Anführungszeichen – Optionen« mit drei Mausklicks schnell ändern: Rufen Sie den Optionsdialog auf, wählen Sie anschließend den gewünschten Anführungszeichentyp aus und bestätigen Sie die Auswahl durch Klick auf den »OK«-Button.

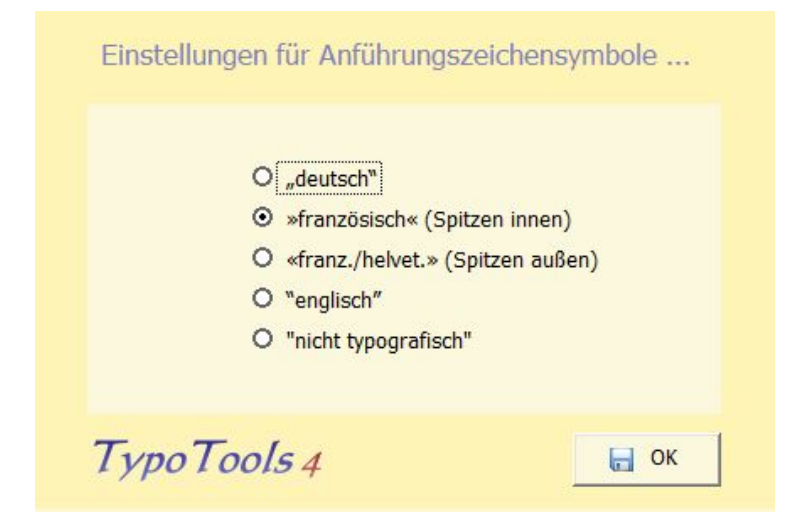

Die Schaltflächensymbole werden dadurch nicht beeinflusst, aber die Belegung der Schaltflächen. Nach Änderung werden durch Betätigung der Buttons Anführungszeichen des von Ihnen festgelegten Typus im Text eingefügt. Sie ändern durch den Optionen-Dialog somit den Standard-Anführungszeichentyp. Diese Einstellung wird von TypoTools permanent gespeichert.